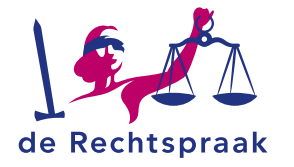

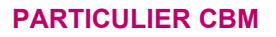

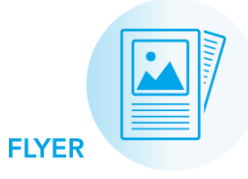

Snel aan de slag in Mijn Rechtspraak – Curatele, Bewind en Mentorschappen (Mijn CBM) als betrokkene

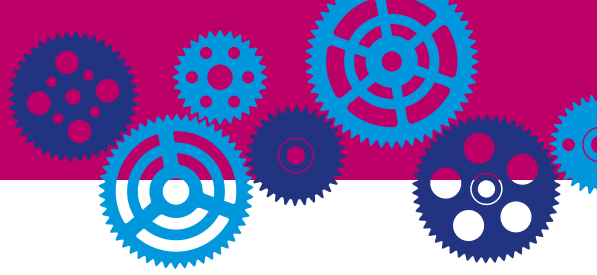

- Overzicht van ingediende verslagen en machtigingsverzoeken en zaakgegevens.
- 2. Bekijk de zittingen waarvoor u bent opgeroepen.
- Bekijk de veelgestelde vragen.
- Bekijk uw zaakgegevens. Als er gegevens niet kloppen, kunt u contact opnemen met uw uitvoerder.

Mijn CBM is een afgeschermde, digitale omgeving. De uitvoerder van uw maatregel zorgt ervoor dat uw geldzaken op orde zijn. Als betrokkene kunt u hier de verslagen en verzoeken die zijn behandeld door de rechtbank inzien. Ook vindt u hier informatie over zittingen die over uw zaak hebben plaatsgevonden. En de toekomstige zittingen waar u voor bent opgeroepen.

### OVERZICHT

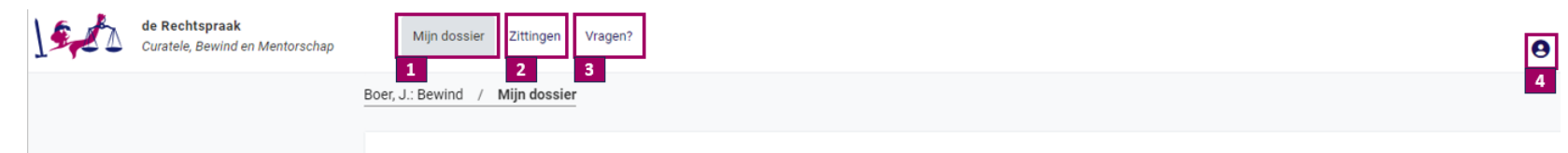

#### Welkom bij Mijn Rechtspraak - Bewind

De uitvoerder van uw maatregel zorgt dat uw geldzaken op orde zijn. Mijn Rechtspraak - Curatele, Bewind en Mentorschap helpt daarbij. Als betrokkene kunt u hier de verslagen en verzoeken die zijn behandeld door de rechtbank inzien. Verslagen en verzoeken die u niet kunt openen zijn nog in behandeling bij de rechtbank.

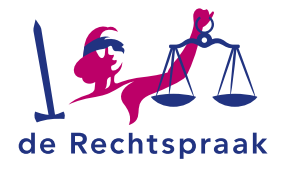

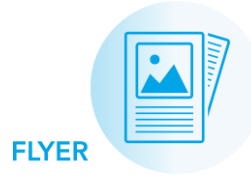

#### **MIJN DOSSIER**

| de Rechtspraak<br>Curatele, Bewind en Mentorschap                                                                                                    | Mijn dossier Zittingen          | /ragen?                              |             |                                              |          | 9           |  |
|----------------------------------------------------------------------------------------------------|---------------------------------|--------------------------------------|-------------|----------------------------------------------|----------|-------------|--|
| 1                                                                                                    | Boer, J.: Bewind / Mijn dossier |                                      |             |                                              |          |             |  |
|                                                                                                    | Welkom bij Mijn Re              | Welkom bij Mijn Rechtspraak - Bewind |             |                                              |          |             |  |
| De uitvoerder van uw maatregel zorgt dat uw geldzaken op orde zijn. Mijn Rechtspraak - Curatele, Bewind en Mentorschap helpt daarbij. Als betrokkene kunt u hier d<br>verzoeken die zijn behandeld door de rechtbank inzien. Verslagen en verzoeken die u niet kunt openen zijn nog in behandeling bij de rechtbank. |                                 |                                      |             |                                              |          | erslagen en |  |
| 2 Fr is een zitting gepland waarbij uw uitvoerder is opgeroepen. Deze zitting vindt plaats op 31 mei 2024.<br>Bekijk de <u>Zittingdetails</u> om meer details over deze zitting te bekijken.                                                                                                    |                                 |                                      |             |                                              |          |             |  |
| <sup>3</sup> Ingediende verslagen en verzoeken                                                                                                    |                                 |                                      |             |                                              |          |             |  |
|                                                                                                    | Formulier 😂                     | Vervaldatum                          | ♦ Verstuurd | Indiener 🔤                                   | Status ≑ | Acties ≑    |  |
|                                                                                                    | Wijzigingsverzoek: Publicatie b | bewind                               | 11-12-2023  | 11-12-2023 D. Martens In behandeling genomen |          |             |  |
| 4                                                                                                    | Overzicht zaakgegevens          |                                      | On          | derhoud en storinger                         | 1        | 5           |  |
|                                                                                                    | ZAAKKENMERK                     | NL:TZ:000000216:B001<br>BM29900      |             |                                              |          |             |  |
|                                                                                                    | INGANGSDATUM MAATREGEL          | 20-03-2016                           | aakgegevens |                                              |          |             |  |

- Hier bekijkt u de maatregel die u als betrokkene heeft.
- 2. Als u bent opgeroepen voor een zitting, ziet u in de blauwe balk wanneer de zitting plaatsvindt.
- 3. Overzicht van de ingediende verslagen en verzoeken door de uitvoerder. In de kolom *Acties* kunt u het verslag of verzoek alleen *Inzien* als de rechtbank het verslag of verzoek behandeld heeft.
- Belangrijke zaakgegevens. De rechtbank kan u bij telefonisch contact naar deze gegevens vragen.
- 5. Informatie over onderhoud en storingen in Mijn CBM.

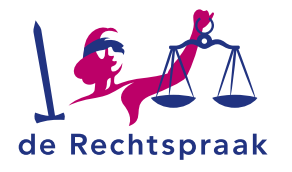

 U ziet op deze pagina de zittingen die over uw zaak hebben plaatsgevonden. Ook ziet u hier de

toekomstige zittingen waar

2. Bij de Zittingdetails vindt u

 Bij Onderwerp zitting vindt u de informatie over welke verslagen of verzoeken er behandeld worden tijdens de

de algemene informatie over de zitting, zoals de datum en

uw uitvoerder is opgeroepen.

het tijdstip.

zitting.

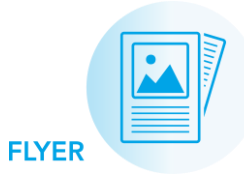

## ZITTINGEN

| Zittingen                                                                                                    |                                      |
|----------------------------------------------------------------------------------------------------|--------------------------------------|
| U ziet op deze pagina de <b>zittingen</b> die over uw zaak hebben plaatsgevonden. Ook ziet u hier de <b>toekomstige zittingen</b> waar u voor | bent opgeroepen.                     |
| Zitting Er is een zitting gepland bij rechtbank Gelderland, locatie Arnhem op 31 januari 2024                                                 | 1 > <u>Ga naar de zittingdetails</u> |

# Uw uitvoerder is opgeroepen voor een zitting

De kantonrechter houdt toezicht op het werk van uw uitvoerder. Het kan voorkomen dat de rechter uw uitvoerder wil spreken om meer informatie te winnen over de situatie of een verzoek in uw dossier.

U ziet op deze pagina wanneer de zitting plaatsvindt en wat er tijdens deze zitting besproken zal worden. Als betrokkene krijgt u een afzonderlijke brief als u ook wordt opgeroepen voor deze zitting.

| Zittingdetails                      |                                                | 2 Onderwerp zitting                    | 3 |
|-------------------------------------|------------------------------------------------|----------------------------------------|---|
| DATUM<br>TIJDSTIP                   | 31 januari 2024<br>9:30                        | <b>Onderwerp</b><br>Financieel verslag |   |
| DUUR<br>RECHTER<br>TYPE BEHANDELING | 30 minuten<br>B. van Meijel<br>Op de rechtbank | Verslag(en)<br>Boedelbeschrijving      |   |
|                                     |                                                |                                        |   |

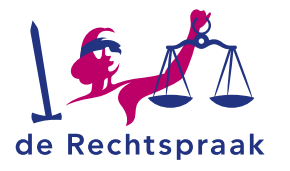

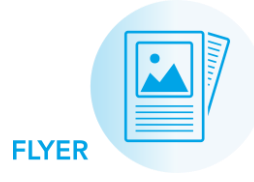

- 1. Via de knop *Inzien* bij het verslag opent u het verslag.
- 2. U kunt het verslag downloaden door op de knop *Downloaden* te klikken.
- 3. Met de knop Volgende stap springt u naar het volgende onderdeel in het verslag.

| , | VERSLAGEN            |    |      |
|---|----------------------|----|------|
|   | Ingediende verslagen | en | verz |

| Ingediende verslagen en verzoeken          |                             |                         |                                           |          |                 |  |  |  |
|--------------------------------------------|-----------------------------|-------------------------|-------------------------------------------|----------|-----------------|--|--|--|
| Formulier 😂                                | Vervaldatum ≑               | Verstuurd 🗸             | Indiener                                  | Status ≑ | Acties ≑        |  |  |  |
| Boedelbeschrijving 20-06-2018              |                             | 06-07-2018              | Bewindvoerderskantoor op maat B.V         | Verwerkt | 1 ⊘ Inzien      |  |  |  |
| Verslag: Bewind                            |                             |                         |                                           |          |                 |  |  |  |
| Jw uitvoerder dient (jaarlijks) financiële | verslagen in om aan de re   | chter te laten zien hoe | het met uw geldzaken gaat.                |          |                 |  |  |  |
| Behandelde verslagen inzier                | า                           |                         |                                           |          |                 |  |  |  |
| J kunt het behandelde verslag alleen inz   | ien. Aanpassen is niet mo   | gelijk.                 |                                           |          |                 |  |  |  |
| Verslag en bijlagen downloa                | den                         |                         |                                           |          |                 |  |  |  |
| J kunt het verslag downloaden. De bijlag   | jen kunt u downloaden bij   | de stap waar deze do    | or uw uitvoerder zijn toegevoegd.         |          |                 |  |  |  |
| Vragen                                     |                             |                         |                                           |          |                 |  |  |  |
| Neem voor vragen over de inhoud van he     | et verslag contact op met i | uw uitvoerder(s) of kij | k op rechtspraak.nl voor meer informatie. |          |                 |  |  |  |
|                                            |                             |                         |                                           |          |                 |  |  |  |
| Boedelbeschrijving                         |                             |                         |                                           |          |                 |  |  |  |
|                                            |                             |                         |                                           |          |                 |  |  |  |
| 1 Algemeen                                 | Algemeen                    |                         |                                           |          |                 |  |  |  |
|                                            | Instellingsdatum be         | wind                    |                                           |          |                 |  |  |  |
| 2 Netto inkomen per maand                  | 20-06-2018                  |                         |                                           |          |                 |  |  |  |
| 3 Netto uitgaven per maand                 | Behandelstatus 😢            |                         |                                           |          |                 |  |  |  |
| Ť                                          | Verwerkt                    |                         |                                           |          |                 |  |  |  |
| Schuldeiser                                |                             |                         |                                           | 3        | Volgende stap > |  |  |  |

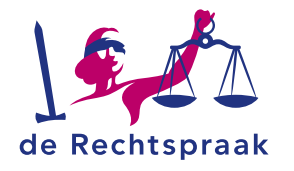

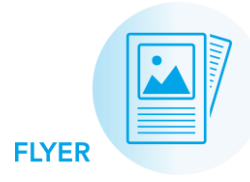

# VERZOEKEN

- Via de knop *Inzien* bij het verzoek opent u het verzoek.
- U kunt het verzoek downloaden door op de knop *Downloaden* te klikken.
- 3. Met de knop *Volgende stap* springt u naar het volgende onderdeel in het verzoek.

| Ingeo | ngediende verslagen en verzoeken                           |                                                                                                    |             |                   |            |                   |  |  |
|-------|------------------------------------------------------------|----------------------------------------------------------------------------------------------------|-------------|-------------------|------------|-------------------|--|--|
| Fo    | ormulier 🗢                                                 | Vervaldatum ≑                                                                                                    | Verstuurd 🗸 | Indiener 🗢        | Status ⇔   | Acties ≑          |  |  |
| м     | achtigingsverzoek: Onderhoud woning                        |                                                                                                    | 12-12-2023  | S. van den Heuvel | Toegewezen | 1 🗿 <u>Inzien</u> |  |  |
|       |                                                            |                                                                                                    |             |                   |            |                   |  |  |
| Onc   | lerhoud woning                                             |                                                                                                    |             |                   | 2 🛓        | Downloaden        |  |  |
|       | Beslissing Details Onderhoud woning Toelichting Documenten | Beslissing Beschikking  Carlot Testdocument.pdf Behandelstatus Toegewezen Afgesloten op 12-12-2023 Datum zitting 11-12-2023 Toezichthoudend rechter Carlot Toezichthoudend rechter Carlot |             |                   |            |                   |  |  |
|       |                                                            |                                                                                                    |             |                   | 3<br>Vol   | gende stap >      |  |  |